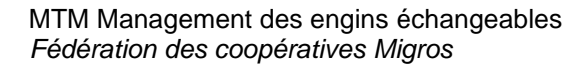

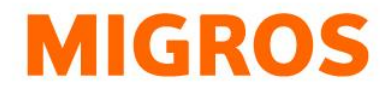

## Réinitialiser le mot de passe TGIS

Rendez-vous sur notre page d'accueil <u>https://www.logistiktransport.ch/fr/mtm</u> et cliquez sur le bouton «Login pour les Partenaires».

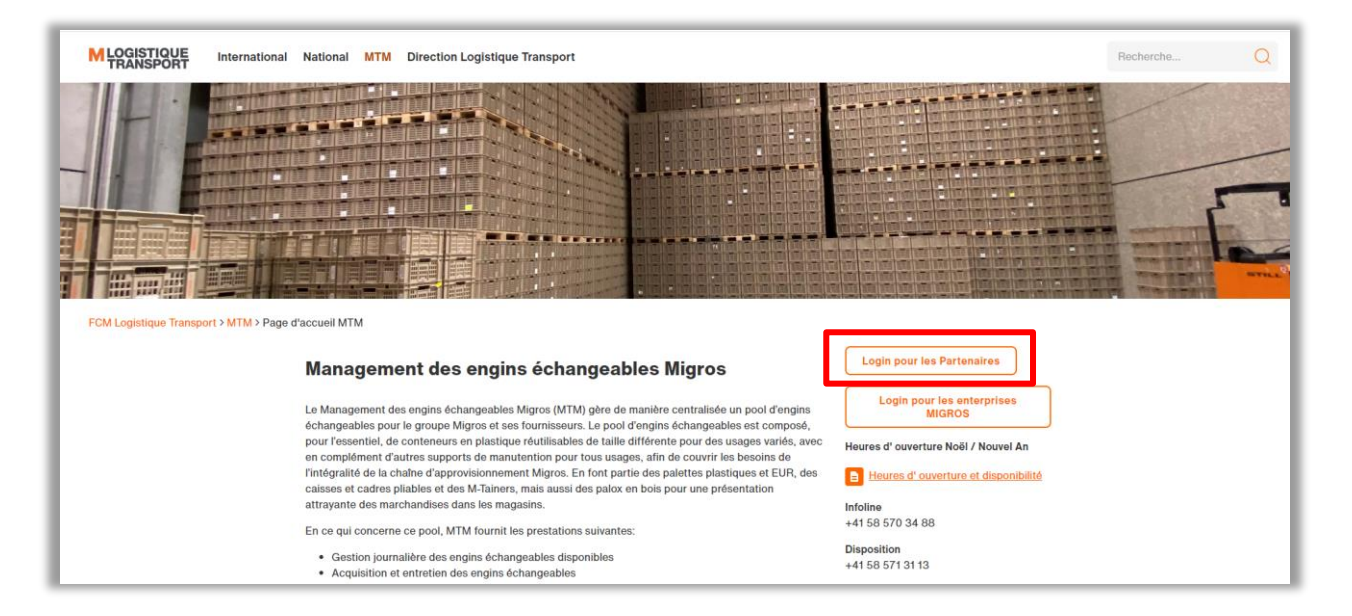

Cliquez dans le masque suivant sur le lien «Réinitialiser le mot de passe».

| Nom d  | utilisateur   |                |   |
|--------|---------------|----------------|---|
| Mot de | passe         |                |   |
|        | Connexion     |                |   |
|        | Réinitialiser | le mot de pass | e |

Saisissez dans le masque suivant votre nom d'utilisateur (p. ex. tgv-777xxxxx) et cliquez sur le bouton «Envoyer».

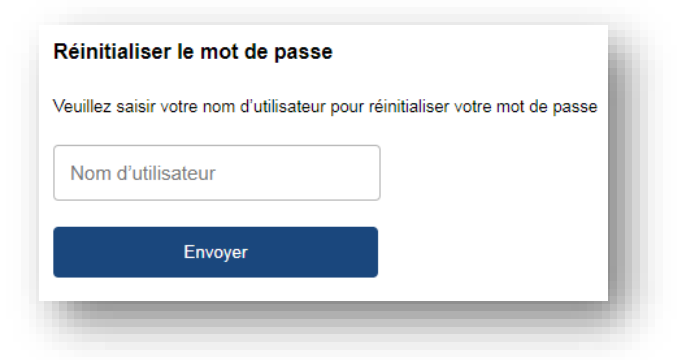

Fédération des coopératives Migros Logistique Transport Limmatstrasse 152 Case postale CH-8031 Zurich 
 Infoline
 +41 (0)58 570 34 88

 Disposition
 +41 (0)58 571 31 13

 E-Mail
 mtm@mgb.ch

 www.logistiktransport.ch
 www.migros.ch

## MTM Management des engins échangeables Fédération des coopératives Migros

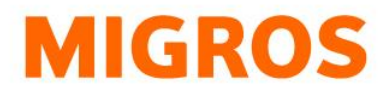

Vous recevez ensuite un mail avec les informantions qu'une réinitialisation du mot de passe a été demandée pour votre nom d'utilisateur. Cliquez sur le lien correspondant et saisissez votre nouveau mot de passe. Veillez à ce que tous les critères sur le côté droit soient validés pour que votre mot de passe soit conforme. Cliquez enfin sur le bouton «Envoyer».

|         | <ul> <li>Longueur minimale de 8 caractères.</li> </ul>     |  |
|---------|------------------------------------------------------------|--|
|         | Minimum de 1 caractère(s) minuscule(s).                    |  |
|         | <ul> <li>Minimum de 1 caractère(s) majuscule(s)</li> </ul> |  |
|         | ✓ Minimum de 1 chiffre(s).                                 |  |
| Envover | Minimum de 1 caractère spécial.                            |  |

Un changement de mot de passe réussi est confirmé par le système avec le message suivant:

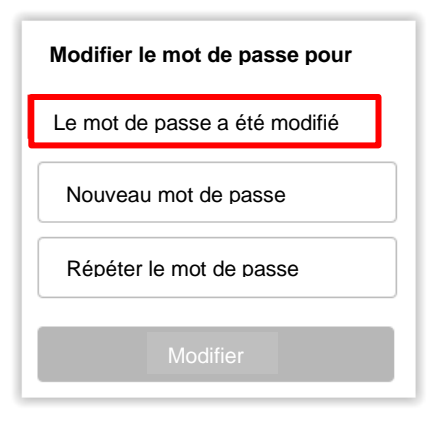

Revenez alors à la page d'accueil <u>https://www.logistiktransport.ch/fr/mtm</u>, cliquez sur le bouton «Login TGIS» et connectez-vous avec le nouveau mot de passe.